How to Set Up Amazon Smile

1. After setting up your Amazon Business account, go to smile.amazon.com. Search "<Charity Name>"

| c. |                                                                                                    | -                   |
|----|----------------------------------------------------------------------------------------------------|---------------------|
| 5  | amazonsmile                                                                                                    | Hello, Tal +        |
|    | Select a charity to start shopping (You can change it any time.)<br>Choose from almost a million charities, schools, and other nonprofits. We will reach out to the organization you select<br>to ensure it is ready to accept donations from Amazon. | Spotlight Charities |
|    | hatboro-horsham Search                                                                                                    | Select              |
|    | Showing 1-7 of 7 Results Sorted by: Relevance                                                                                                    | charity: water      |
|    | Hatboro Horsham Educational Foundation Horsham PA Select                                                                                                    | Select              |
|    | About -<br>Single Organization Support                                                                                                    | The Nature          |

2. Click "Select" and check the box "Yes, I understand that..."

| Yes, I understand that I must always start at smile.an<br>support Hatboro Horsham Educational Foundation. | mazon.com to |
|----------------------------------------------------------------------------------------------------|--------------|
| Start Shopping                                                                                            | onsmile      |
|                                                                                                    |              |

3. When you log into your Amazon Business account, be sure to log in through "smile.amazon.com" rather than the typical "www.amazon.com".

\*If you want to set up your **own organization to be your recipient charity**, you may register it here.